1 Szenario

## 1.1 Formular aufrufen

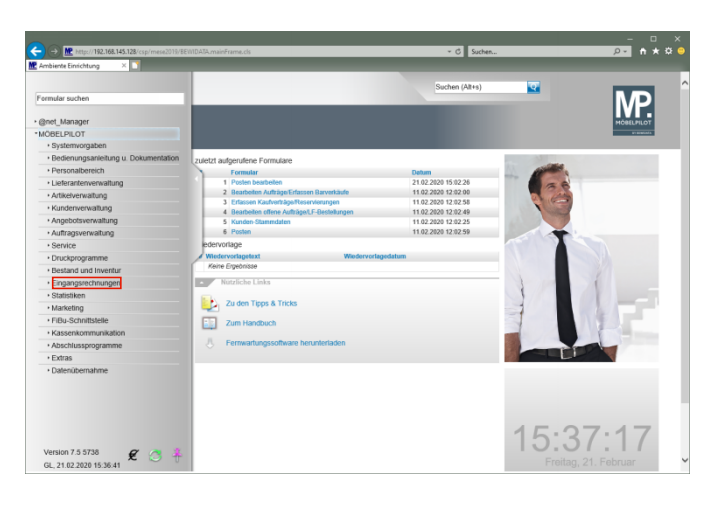

Klicken Sie auf den Hyperlink Eingangsrechnungen.

| ← → M http://192.168.145.128/csp/mese2019/88      | WIDATA.mainErame.cls                         |                     | _                                                                                                    | <u>,                                    </u> |
|---------------------------------------------------|----------------------------------------------|---------------------|----------------------------------------------------------------------------------------------------|----------------------------------------------|
|                                                   |                                              | Surbon (Alter)      | 100                                                                                                    |                                              |
| Formular suchen                                   |                                              | Judier (Mrrs)       |                                                                                                    | MD                                           |
| • @net_Manager                                    |                                              |                     |                                                                                                    | MÓBELPILOT                                   |
| *MÖBELPILOT<br>+ Systemvorgaben                   |                                              |                     |                                                                                                    | er som som                                   |
| Bedienungsanleitung u. Dokumentation              | zuletzt aufgenufene Formulare                |                     |                                                                                                    |                                              |
| Personalbereich                                   | Formular                                     | Deturn              | and the second second s |                                              |
| Lieferanterwerwaltung                             | 1 Posten bearbeiten                          | 21.02.2020 15:02.26 | -                                                                                                    |                                              |
| Artikelverwaitung                                 | 2 Bearbeiten Aufträge/Erfassen Barverkäufe   | 11.02.2020 12:02.00 |                                                                                                    |                                              |
| Kundenverwaltung                                  | 3 Erfassen Kaufverkäge/Reservierungen        | 11.02.2020 12:02.58 |                                                                                                    |                                              |
| Angehotsverwaltung                                | 4 Bearbeiten offene Auftrage/LJ-Bestellungen | 11.02.2020 12.02.49 | and the second                                                                                                    |                                              |
| Auftragsverwaitung                                | 6 Posten                                     | 11.02.2020 12:02:59 |                                                                                                    |                                              |
| - Canina                                          | edenoriage                                   |                     |                                                                                                    |                                              |
| + Druckwooramme                                   | Wiedervorlagetext Wiedervorlag               | edatum              |                                                                                                    |                                              |
| a Bestand and Inventur                            | Keine Ergebnisse                             |                     |                                                                                                    |                                              |
|                                                   | Nittliche Liebe                              |                     |                                                                                                    | 1                                            |
| Erfarean Einnannerachnunnan                       |                                              |                     |                                                                                                    |                                              |
| Buchen Eingengerochnungen                         | Zu den Tipps & Tricks                        |                     |                                                                                                    |                                              |
| Drucken Rechnungseingangsbuch                     | Zum Handbuch                                 |                     |                                                                                                    |                                              |
| Cratietikan                                       | 八 Ferrwartungssoftware berunterladen         |                     |                                                                                                    |                                              |
| + Marketing                                       |                                              |                     |                                                                                                    |                                              |
| FiBu-Schnittstelle                                |                                              |                     |                                                                                                    |                                              |
| Kassenkommunikation                               |                                              |                     |                                                                                                    |                                              |
| Abschlussprogramme                                |                                              |                     |                                                                                                    |                                              |
| + Extras                                          |                                              |                     |                                                                                                    |                                              |
| Datenübernahme                                    |                                              |                     |                                                                                                    |                                              |
| Version 7.5 5738 🖉 🥂 🤱                            |                                              |                     | 15:3                                                                                                    | 7:25                                         |
| ter//192.168.145.128/csp./mese2019/MP.7FN.Welcome | Pane risë a                                  |                     |                                                                                                    | 21. Februar                                  |

Klicken Sie auf den Hyperlink ZR Listen.

|                               | 15/8EWIDATA.mainFrame.cls                                                                                                    | ✓ C Suchen          |                                                                                                    | * 🌣 🤅 |
|-------------------------------|----------------------------------------------------------------------------------------------------|---------------------|----------------------------------------------------------------------------------------------------|-------|
| ormular suchen                |                                                                                                    | Suchen (Alt+s)      |                                                                                                    |       |
| Ønet Manager                  |                                                                                                    |                     |                                                                                                    |       |
| MORFLEILOT                    | <u>^</u>                                                                                                    |                     |                                                                                                    |       |
| Systemyorgaben                |                                                                                                    |                     |                                                                                                    |       |
| Bedienungsanieitung u         | and the strength of the strength of the streng |                     |                                                                                                    |       |
| Dokumentation                 | zuerzi augerurene i omruare                                                                                                    | 2.4                 | and the second second s |       |
| Personalbereich               | 1 Podeo beachellen                                                                                                    | 21 02 2020 15 02 26 |                                                                                                    |       |
| + Lieferanterwerwaltung       | 2 Bearbeiten Aufträge Erfassen Barverkäufe                                                                                                    | 11.02.2020 12:02:00 |                                                                                                    |       |
| Addition on others            | 3 Erfassen Kaufverträge/Reservierungen                                                                                                    | 11.02.2020 12:02:58 | 2                                                                                                    |       |
| Artikelverwaitung             | 4 Bearbeiten offene Aufträge/LF-Bestellungen                                                                                                    | 11.02.2020 12:02:49 |                                                                                                    |       |
| Kundenverwaitung              | 5 Kunden-Stammdaten                                                                                                    | 11.02.2020 12:02.25 |                                                                                                    |       |
| Angebotsverwaltung            | 6 Posten                                                                                                    | 11.02.2020 12:02:59 |                                                                                                    |       |
| Auftragsverwaltung            | edervorlage                                                                                                    |                     |                                                                                                    |       |
| Service                       | Wiedervorlagetext Wied                                                                                                    | iervorlagedatum     |                                                                                                    |       |
| Druckprogramme                | Keine Ergebnisse                                                                                                    |                     |                                                                                                    |       |
| Bestand und Inventur          | <ul> <li>Nützliche Links</li> </ul>                                                                                                    |                     | And the second                                                                                                    |       |
| *Eingangsrechnungen           |                                                                                                    |                     |                                                                                                    | i i   |
| Erfassen Eingangsrechnungen   | Zu den Tipps & Tricks                                                                                                    |                     |                                                                                                    |       |
| Buchen Eingangsrechnungen     |                                                                                                    |                     |                                                                                                    |       |
| Drucken Rechnungseingangsbuch | Zum Handbuch                                                                                                    |                     |                                                                                                    |       |
| *78 Listen                    | A Ferrwartungsoftware herunterladen                                                                                                    |                     |                                                                                                    |       |
| e-Mail Parameter              |                                                                                                    |                     |                                                                                                    |       |
| e-Mails                       |                                                                                                    |                     |                                                                                                    |       |
| B-Listen                      |                                                                                                    |                     |                                                                                                    |       |
| E-Listen                      |                                                                                                    |                     |                                                                                                    |       |
| Dealers                       |                                                                                                    |                     |                                                                                                    |       |
| Product in a set of a set     |                                                                                                    |                     |                                                                                                    |       |
| Posten bearbellen             | ~                                                                                                    |                     |                                                                                                    |       |
| * Statistiken                 |                                                                                                    |                     | 15.27.20                                                                                                    |       |
|                               |                                                                                                    |                     | 10.07.00                                                                                                    |       |
| Version 7.5 5730 8 /          | A                                                                                                    |                     |                                                                                                    |       |

Klicken Sie auf den Hyperlink **Posten bearbeiten**.

1.2 Auswahl selektieren

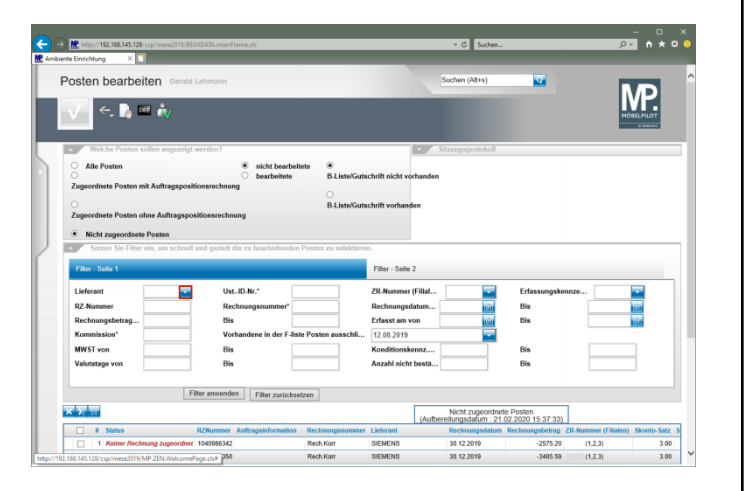

Klicken Sie im Auswahlfeld Lieferant auf die Schaltfläche Öffnen

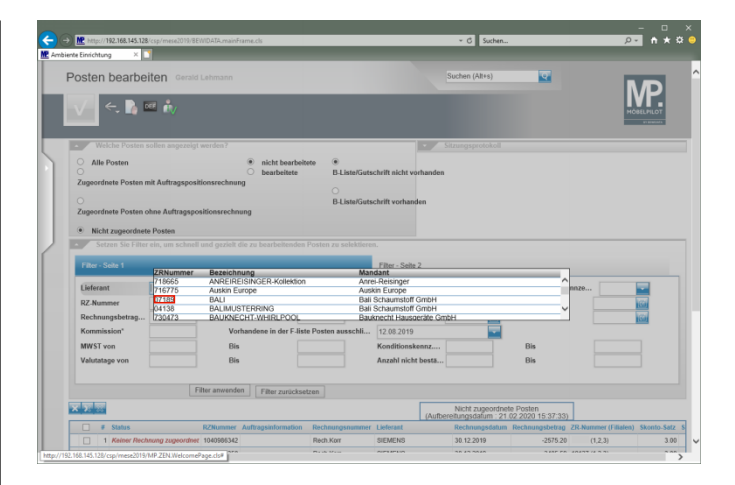

## Klicken Sie auf den Hyperlink 07189.

| ttp://192.168.145.128/csp/mese2019                                                                                                    | BEWDATA.mainFrame.cls                                                                                                    |                                                                                                    |                                                                                                    | ں _<br>+ h ×                                                                                                    |
|----------------------------------------------------------------------------------------------------|----------------------------------------------------------------------------------------------------|----------------------------------------------------------------------------------------------------|----------------------------------------------------------------------------------------------------|----------------------------------------------------------------------------------------------------|
| Posten bearbeiten                                                                                                    | ld Lehmann                                                                                                    | 54                                                                                                    | uchen (Alt+s)                                                                                                    |                                                                                                    |
| 🗸 🧠 🔓 👬                                                                                                    |                                                                                                    |                                                                                                    |                                                                                                    | MORELPILOT                                                                                                    |
| Welche Posten sollen angeze                                                                                                    | igt werden?                                                                                                    | Sitz                                                                                                    | zungsprotokoll                                                                                                    |                                                                                                    |
| O Alle Posten                                                                                                    | nicht bearbeitete                                                                                                    | •                                                                                                    |                                                                                                    |                                                                                                    |
| Zugeordnete Posten mit Auftragsp                                                                                                    | ositionsrechnung                                                                                                    | D-ListerGutschrift nicht vorhanden                                                                                                    |                                                                                                    |                                                                                                    |
|                                                                                                    | -                                                                                                    |                                                                                                    |                                                                                                    |                                                                                                    |
| Zusserdnete Bosten ohne Auftrage                                                                                                    | nor Honerechnung                                                                                                    | B-Liste/Gutschrift vorhanden                                                                                                    |                                                                                                    |                                                                                                    |
| Eugentainer Fosten onne Hartrage                                                                                                    | positional eclanary                                                                                                    |                                                                                                    |                                                                                                    |                                                                                                    |
| Make and a state for state                                                                                                    |                                                                                                    |                                                                                                    |                                                                                                    |                                                                                                    |
| <ul> <li>Nicht zugeordnete Posten</li> </ul>                                                                                                    |                                                                                                    |                                                                                                    |                                                                                                    |                                                                                                    |
| Setzen Sie Filter ein, um schr                                                                                                    |                                                                                                    | ru selektieren.                                                                                                    |                                                                                                    |                                                                                                    |
| Setzen Sie Filter ein, um schr                                                                                                    | iell und gezielt die zu bearbeitenden Posten z                                                                                                    | ru selektieren.                                                                                                    |                                                                                                    |                                                                                                    |
| Setzen Sie Filter ein, um schr Filter - Seite 1                                                                                                    | ell und gezielt die zu bearbeltenden Posten z                                                                                                    | re selektieren.<br>Filter - Seite 2                                                                                                    |                                                                                                    |                                                                                                    |
| Nicht zugeordheite Posten     Setzen Sie Filter ein, um schr     Filter - Seite 1     Lieferant BALI                                                                                                    | ell und gezielt die zu bearbeitenden Posten z<br>UstID-Nr.*                                                                                                    | ru selektieren.<br>Filter - Seite 2<br>ZR.Nummer (Filiol                                                                                                    | <b>Erfassungs</b>                                                                                                    | kennze                                                                                                    |
| micm zugeofdhefe Posten     Setzen Sie Filter ein, um schr Filter - Seite 1 Lieferant RZ.Nummer                                                                                                    | eli und gezielt die zu bearbeitenden Posten z<br>Ust-IO-Nr.*<br>Rechnungsnummer*                                                                                                    | ru selektieren.<br>Filter - Seite 2<br>ZR.Nummer (Filial<br>Rechnungsdatum                                                                                                    | Erfassungs<br>Bis                                                                                                    | kənnze                                                                                                    |
| Nicm zagroditele Posten     Setzun Sie Filter ein, um schr Filter - Sche 1     Lieferant     RZ.Nummer     Rechnungsbetrag                                                                                                    | Ust-ID-Nr.* Bis                                                                                                    | ru selektieren.<br>Filter - Seite 2<br>ZR.Nummer (Filtol<br>Rechnungsdatum<br>Erfasst am von                                                                                               | Erfassungs<br>Bis<br>Kita Bis                                                                                         | kennze                                                                                                    |
| Nicm zagorditele Posten     Setzen Sie Filter ein, um schr     Filter - Sole 1     Lieferant BALI     RZ-Nammer     Rechnungsbetrag     Kormission*                                                                                                    | ell und gezicht die zu bearbeitenden Posten z<br>Ust. JD. Nr.*<br>Bis<br>Vorhandese in der F-liste Posten                                                                                                    | rs solektieren.<br>Fiter - Solte 2<br>ZR.Nummer (Fital<br>Rechnungsdatum<br>Erlasst am von<br>aussechli   12.08.2019                                                                       | Erfessungs<br>Bis<br>Bis<br>Bis                                                                                       | kemze                                                                                                    |
| mont caproditité Postein     recet caproditité Postein     recet caproditité Postein     recet caproditité Postein     Recharge      Recharge      Rech | ell und gezielt die zu bearbeitenden Posten z<br>UstID.Nr.*<br>Bis<br>Vorhandene in der F. liste Posten<br>Bis                                                                                                    | rs solektieren.<br>Filter - Seits 2<br>ZR Nummer (Filial<br>Rechnungsdatum<br>trasst an von<br>t 20 8 2019<br>Konftionskenz                                                                | Erfassungs<br>Bin<br>Bin<br>Bin<br>Bin<br>Bin                                                                         | kennze                                                                                                    |
| Toron caproditele Posten     Sector Sin Filter ein, um sche     Filter - Sich 1     Eleferant     BALJ     Eleferant     Rechnungsbetrag Kommission*     MWST von     Volutiatage von                                                                                                    | ell und gezielt die zu bearbeitenden Posten z<br>Berhungsnunner<br>Bis<br>Vorhandene in der Falste Posten<br>Bis                                                                                                    | re selektieren.<br>Fitter - Seite 2<br>ZR. Nammer (Filal<br>Rechnung udstam<br>traast an von<br>ausschil<br>12.00.2019<br>Konfitionskenz<br>Anzah richt besta                              | Erfassungs<br>Bin<br>Bin<br>Bin<br>Bin<br>Bin<br>Bin<br>Bin                                                           | kenze                                                                                                    |
| Terron rzeprodziele Posłan     Stato Skrifter elin, um sche      Filer - Sole 1      Lieferant BAU     RZ Nummer     Rechnungsbetrag     Kormission*      WMST von      Valutatage von                                                                                                    | el und gezielt die zu bearbeitenden Posten z<br>Ust. D.Kr.*<br>Rechnungsnummer<br>Dis<br>Vorhandene in der F. diste Posten<br>Bis<br>Bis                                                                                                    | Pr telektionen.<br>Pitter - Seite 2<br>ZR Nummer (Fild<br>Rechnungsdatum<br>Erfasst an von<br>ausschli<br>X 2019<br>Anzehl nicht besta                                                     | Erfassungs<br>Bis<br>Bis<br>Bis<br>Bis<br>Bis<br>Bis                                                                  | kenze                                                                                                    |
| Terror rapprofiled Poster     Sector Selfer cile, un sche     Filter Sciele 1     Lieferant BALI     RZ Nammer     Rechnungsbetag     Kerminsion*     MWST ven     Valutatage ven                                                                                                    | Unit. ID Nr.*     Posten zerbeitenden Posten z      Unit. ID Nr.*     Refchangsausnehr*     Bis     Vorhandene in der F-liste Posten      Dis                                                                                                    | eusektiteren.<br>Filter - Seite 2<br>ZR. Nammer (Fild<br>Factorsguddern<br>Factorsguddern<br>factorsguddern<br>factorsguddern<br>factorsguddern<br>factorsguddern<br>Anzehl nicht bests    | Erlessungs<br>Bis<br>Bis<br>Bis<br>Bis<br>Bis<br>Bis                                                                  | kenze                                                                                                    |
| recuração divide Polities     Sterio Rei Filia de Junio de la      Recharge de la      Recharge de la | ell and gezihle die zu bescheinenden Posten zu<br>Ust. D.N.*<br>Bechnungsnummer<br>Be<br>Vorhandene in der Fäste Posten<br>Be<br>Bis<br>Ther anwenden                                                                                                    | Piter - Seite 2<br>2R. Nummer (Fild<br>Rechnungsdatum<br>ausschlu 120.2019<br>Konditionskenz<br>Anzahl nickt bests                                                                         | Erfessungs<br>Bis<br>Bis<br>Bis<br>Bis<br>Bis<br>Bis<br>Bis                                                           | kenze                                                                                                    |
| recordpanding Polities     Sterm Ser Ford eau and eau     Face School     Red Anneel     Rechnungsbetrag     Kommerin     Merist von                                                                                                    | of and piccle die zu beachelenden Porten zw<br>Ust. D.N.**<br>Rechnungsausnehe*<br>Bis<br>Wohndense in der Ekste Posten<br>Dis<br>Dis<br>Dis<br>Dis<br>Thte annenden                                                                                                    | resultátives.<br>Filter - Seile 2<br>R. Rammer (Filal<br>Erfasta ura<br>anachi rechte Para<br>Anzel rechte Para<br>Konfitionskena                                                          | Erfassungs<br>Bis<br>Bis<br>Bis<br>Bis<br>Notz zugeontinette Potten                                                   | kenze                                                                                                    |
| Incaracediate Poster      Stern Self and the second     Part Self and the second second  | All and gazhik die zu bearbeitenden Posten z<br>Uut. UN. **<br>Bis<br>Vorhandenen in der Fahre Posten<br>Bis<br>Pfter ansendenen<br>Ffter ansendenen<br>Ffter ansendenen<br>Ffter ansendenen<br>Efter ansendenen<br>Efter ansendenen | Rer - Sain 2                                                                                                    | Erfessunge<br>Bis<br>Bis<br>Bis<br>Bis<br>Bis<br>Bis<br>Notel supportions Protein<br>Angestelling - 0.503.2020.10.203 | kenze                                                                                                    |
| reconcepted the Polities     Series the first team of the first team of team of the first team of team of | al and packet die zu bearbeinenden Porten zw<br>Uot. D.Nr.*<br>Rechnungsausnenter<br>Bis<br>Wohndense in der Ekste Posten<br>Dis<br>Bis<br>Pfter anterenden<br>K/Panner Auftragseitenneden Ferkten<br>vohonden Auftragseitenneden Ferkten<br>vohonden Auftragseitenneden Ferkten<br>vohonden Auftragseitenneden Ferkten                                                                                                    | resubstieren:<br>Filter - Salta 2<br>2R. Nammer (Filtal<br>Brachwargodatim)<br>eranschl<br>20.02019<br>Konfformanne<br>Anzahl nicht besta<br>geuteren<br>angewarren Lafendet<br>an 9204205 | Erfassungs<br>Bis<br>Bis<br>Bis<br>Bis<br>Bis<br>Bis<br>Bis<br>Bis<br>Bis<br>Bi                                       | kenze         isia           isia         isia           p         2.02.8 mmm (filters) Stores 5.00           p         0.02.7 mm (2.2)         3 |

Klicken Sie auf die Schaltfläche Filter anwenden.

## 1.3 Rechnungen automatisch in MÖBELPILOT erstellen

|                                                        | Gerald Lehmann                      |                            | s                        | uchen (Alt+s)                            | <b>T</b>                 | 1           |               |
|--------------------------------------------------------|-------------------------------------|----------------------------|--------------------------|------------------------------------------|--------------------------|-------------|---------------|
| 🗸 <, 🖒 🗆 Å                                             |                                     |                            |                          |                                          |                          |             | MÖBELPILOT    |
| Nicht zugeoranete Poster     Setzen Sie Filter ein, um | schnell und gezielt die zu bearbeit | enden Posten zu selektiere | 20.                      |                                          |                          |             |               |
| Filter - Seite 1                                       |                                     |                            | Filter - Seite 2         |                                          |                          |             |               |
| Lieferant BALI                                         | UstID-Nr.*                          |                            | ZR-Nummer (Filial        |                                          | Erfassungskonnz          | e           | -             |
| RZ-Nummer                                              | Rechnungsnumm                       | ier*                       | Rechnungsdatum           | (61)                                     | Bis                      |             | 60            |
| Rechnungsbetrag                                        | Bis                                 |                            | Erfasst am von           | (63)                                     | Bis                      |             | 60            |
| Kommission*                                            | Vorhandene in de                    | r F-liste Posten ausschli  | 12.08.2019               |                                          |                          |             |               |
| MWST von                                               | Bis                                 |                            | Konditionskennz          |                                          | Bis                      |             |               |
| Valutatage von                                         | Bis                                 |                            | Anzahl nicht bestä       |                                          | Bis                      |             |               |
|                                                        | Filter anwenden Filter zu           | rücksetzen                 |                          |                                          |                          |             |               |
| x <mark>7.</mark>                                      |                                     |                            | (Autbere                 | Nicht zugeordnete<br>itungsdatum : 21.02 | Posten<br>2020 15:38:01) |             |               |
| # Status                                               | RZNummer Auftragsinform             | ation Rechnungsnummer I    | Lieferant Rechnungsdatum | Rechnungsbetrag                          | ZR-Nummer (Filialen)     | Skonto-Satz | Skonto-Betrag |
| 1 Keiner Rechnung zug                                  | rordhet 6009352687                  | 671657                     | BALI 29.01.2020          | 949.62                                   | (1,2,3)                  | 5.00        | 47.40         |
| 2 Kniner Rechnung nur                                  | tordher 6009352695                  | 671658                     | BALI 29.01.2020          | 874.65                                   | (1,2,3)                  | 5.00        | 43.7          |
|                                                        | eordner 6009352709                  | 671659                     | BALI 29.01.2020          | 973.42                                   | (1,2,3)                  | 5.00        | 48.67         |
| 3 Keiner Rechnung zug                                  |                                     | 671660                     | BALI 29.01.2020          | 874.65                                   | (1.2.3)                  | 5.00        | 43.73         |
| 3 Keiner Rechnung zug     4 Keiner Rechnung zug        | eordher 6009352717                  |                            |                          |                                          |                          |             |               |

Klicken Sie im Tabellenbereich auf den Hyperlink Alle anwählen

| Poston boarboiton                                        |                                 |                        |          |                |                    |                      |             |               |
|----------------------------------------------------------|---------------------------------|------------------------|----------|----------------|--------------------|----------------------|-------------|---------------|
| -Osteri bearbeiteri Garan                                | .ehmann                         |                        |          | Si             | chen (Alt+s)       | <b>Q</b>             |             |               |
| V 4 🕨 🖬 👗                                                |                                 |                        |          |                |                    |                      |             | IVP.          |
|                                                          |                                 |                        |          |                |                    |                      |             | MÖBELPILOT    |
| Nicht zugeoranete Posten                                 |                                 |                        |          | _              |                    |                      |             |               |
| <ul> <li>Setzen Sie Filter ein, um schnell un</li> </ul> | ind gezielt die zu bearbeitende | n Posten zu selektiere | :n.      |                |                    |                      |             |               |
| Filter - Seite 1                                         |                                 |                        | Filter - | Seite 2        |                    |                      |             |               |
| Lieferant BALI                                           | UstID-Nr.*                      |                        | ZR-Nu    | mmer (Filial   |                    | Erfassungskennz      | ę           |               |
| RZ-Nummer                                                | Rechnungsnummer*                |                        | Rechn    | ungsdatum      | 0                  | Bis                  | _           | 100           |
| Rechnungsbetrag                                          | Bis                             |                        | Erfass   | t am von       | 0                  | Bis                  |             | 100           |
| Kommission*                                              | Vorhandene in der F-E           | ste Posten ausschli    | 12.08    | 2019           | -                  |                      |             |               |
| MWST von                                                 | Bis                             |                        | Kondit   | ionskennz      |                    | Bis                  |             |               |
| Valutatage von                                           | Bis                             |                        | Anzah    | I nicht bestä  |                    | Bis                  |             |               |
| FI                                                       | ter anwenden Filter zurücks     | elzen                  |          |                |                    |                      |             |               |
| X 7 7                                                    |                                 |                        |          |                | Nicht zugeordnete  | Posten               |             |               |
|                                                          |                                 |                        |          | (Aufberei      | tungsdatum : 21.02 | 2020 15:38:01)       |             |               |
| F Status                                                 | IZNemmer Auftregsinformation    | Rechnungsnummer 1      | Jeferant | Rechnungsdatum | Rechnungsbetrag    | ZR-Nummer (Filialen) | Skonto-Satz | Skonto-Betrag |
| 2 Keiner Berhaums numerether                             | 009352605                       | 671658                 | MII      | 29.01.2020     | 874.65             | (1,2,3)              | 5.00        | 43.73         |
| 3 Keiner Bechnung zugeordnet                             | 009352709                       | 671659                 | RALI     | 29.01.2020     | 973.42             | (12.3)               | 5.00        | 48.67         |
| 4 Keiner Rechnung zugeordnet                             | 009352717                       | 671660                 | BALI     | 29.01.2020     | 874.65             | (1,2,3)              | 5.00        | 43.73         |
|                                                          |                                 |                        |          |                |                    | (1)(4)               |             |               |

Klicken Sie auf die Schaltfläche automatische Bearbeitung.

## 1.4 Zuordnungen prüfen und Rechnungen bearbeiten

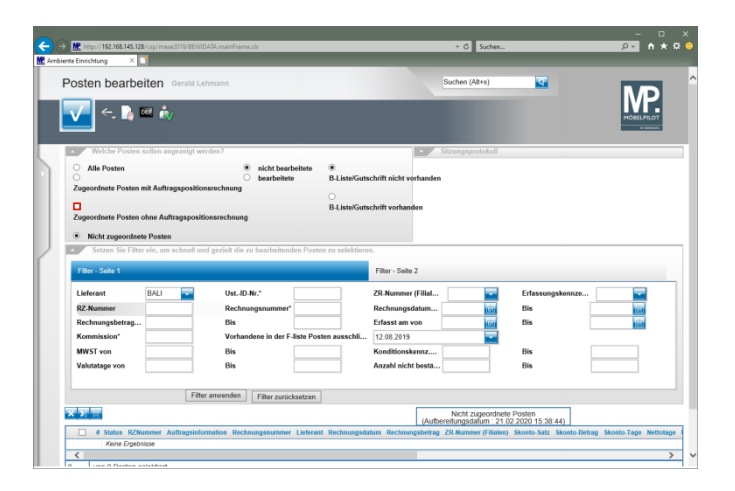

Klicken Sie zunächst auf das Kontrollkästchen **Zugeordnete Posten <u>ohne</u> Auftragspositionsrechnung** und prüfen Sie so, ob Posten dieser Rubrik zugeordnet wurden.

| onton hoorho                                                                                                    | iten                                    |                                                                                                    |                     | Such                                                                                                    | on (ABas)                                          |            |   |
|----------------------------------------------------------------------------------------------------|-----------------------------------------|----------------------------------------------------------------------------------------------------|---------------------|----------------------------------------------------------------------------------------------------|----------------------------------------------------|------------|---|
| osten bearbe                                                                                                    | Gerald Le                               | ehmann                                                                                                    |                     | Such                                                                                                    | en (Att+s)                                         |            | Ł |
| / < 🛯                                                                                                    | et 🍰                                    |                                                                                                    |                     |                                                                                                    |                                                    | IVP.       | Ł |
|                                                                                                    | - · · ·                                 |                                                                                                    |                     |                                                                                                    |                                                    | HOBELPILOT | 4 |
| Welche Posten                                                                                                    | sollen angezeigt w                      | erden?                                                                                                    |                     |                                                                                                    | asprotokoll                                        |            |   |
| Alls Denter                                                                                                    |                                         | <ul> <li>alabe based album</li> </ul>                                                                                                    |                     |                                                                                                    |                                                    |            |   |
| - Ame Posten                                                                                                    |                                         | <ul> <li>bearbeitete</li> </ul>                                                                                                    | B-Liste/Guts        | chrift nicht vorhanden                                                                                                    |                                                    |            |   |
| Zugeordnete Posten                                                                                                    | nit Auftragspositio                     | nsrechnung                                                                                                    |                     |                                                                                                    |                                                    |            |   |
|                                                                                                    |                                         |                                                                                                    | B. Liste/Gute       | chrift workandan                                                                                                    |                                                    |            |   |
| Zugeordnete Posten                                                                                                    | ohne Auftransposit                      | lionsrechnung                                                                                                    | D-ListerGuis        | chint vomanden                                                                                                    |                                                    |            |   |
| coground i onten                                                                                                    | course seems addable and                | in the contract of the contract of the contrac |                     |                                                                                                    |                                                    |            |   |
|                                                                                                    |                                         |                                                                                                    |                     |                                                                                                    |                                                    |            |   |
| Nicht zugeordnet                                                                                                    | e Posten                                |                                                                                                    |                     |                                                                                                    |                                                    |            |   |
| O Nicht zugeordnet<br>Setzen Sie Filte                                                                                                    | e Posten<br>r ein, um schnell un        | nd gezielt die zu bearbeitenden Po                                                                                                    | sten zu selektiere  | L.                                                                                                    |                                                    |            | _ |
| Nicht zugeordnet     Setzen Sie Filte                                                                                                    | e Posten<br>r ein, um schnell un        | nd gezieft die zu bearbeitenden Po                                                                                                    | sten zu selektiere  |                                                                                                    |                                                    |            |   |
| Nicht zugeordnet     Setzen Sie Filte     Filter - Seite 1                                                                                                    | <b>e Posten</b><br>r ein, um schnell ur | nd gezielt die zu bearbeitenden Po                                                                                                    | sten zu selektiere  | Filter - Seite 2                                                                                                    |                                                    |            |   |
| Nicht zugeordnet<br>Setzen Sie Filte<br>Filter - Seite 1<br>Lieferant                                                                                                    | e Posten<br>rein, um schnell un<br>BALI | nd gezielt die zu bearbeitenden Po<br>UstID-Nr.*                                                                                                    | sten zu selektiere  | Filter - Seite 2<br>ZR.Nummer (Filial                                                                                                  | Erfessu                                            | ngskennze  |   |
| Nicht zugeordnet<br>Setzen Sie Filte<br>Filter - Solte 1<br>Lieferant<br>RZ.Nummer                                                                                              | e Posten<br>ein, um schnell un<br>BALI  | nd gezielt die zu bearbeitenden Por<br>UstID-Nr.*                                                                                                    | sten zu selektiere  | Filter - Seite 2<br>ZR-Nummer (Filial<br>Rechnungsdatum                                                                                | Erfessu<br>Tim Bis                                 | ngskennze  |   |
| Nicht zugeordnet     Setzen Sie Filte     Filter - Seite 1     Lieferant     RZ Nummer     Rechnungsbetrag                                                                      | BALI                                    | nd gezielt die zu bearbeitenden Po<br>UstID-Nr.*<br>Rechnungsnummer*<br>Bis                                                                                                    | isten zu selektiere | Filter - Seite 2<br>ZR.Nummer (Filial<br>Rechnungsdatum<br>Erfasst am von                                                              | Erfessu<br>Ga Bis<br>Ga Bis                        | ngskonze   |   |
| Nicht zugeordnet     Setzen Sie Filte     Filter - Sole 1     Lieferant     RZ.Nummer     Rechnungsbetrag     Kommission*                                                       | BALI                                    | nd gezielt die zu bearbeitenden Po<br>Ust. ID. Nr.*<br>Rechnungsnummer*<br>Bis<br>Vorhandene in der F-liste P                                                                                                    | sten zu selektiere  | Filter - Seite 2 ZR.Nummer (Filial Rechnungsdatum Erfasst am von                                                                       | Erfassu<br>Gai Bis<br>Gai Bis                      | ngskannze  |   |
| Nicht zugeordnet     Setzen Sie Filte     Filter - Seite 1     Lieferant     RZ.Nummer     Rechnungsbetrag     Kommission*     MWST von                                         | BALI                                    | nd gezielt die zu bearbeitenden Po<br>Ust. JD. Kr.*<br>Rechnungsnummer*<br>Bis<br>Vorhandene in der F. Jiste P<br>Bis                                                                                                    | stea zu selektiere  | Filter - Solte 2 ZR.Nummer (Filial Erfasst arn von 12.06.2019 Konditionskennz                                                          | Erfassu<br>Giri Bis<br>Giri Bis<br>Tis<br>Fis      | ngskennze  |   |
| Nicht zugeordnet     Setzen Sie Filte     Filter - Seite 1     Lieferant     RZ-Nummer     Rechnungsbetrag     Kommission*     MWST von     Vichentere aus                      | BALI                                    | ed gezielt die zu bearbeitenden Po<br>Ust. ID.Nr.*<br>Rechnangsnummer*<br>Bis<br>Vorhandene in der F-liste P<br>Bis                                                                                                    | sten zu selektiere  | Filter - Selte 2 ZR. Nummer (Filial Erfasst am voo 12.08.2019 Konditionskennz Erschalingkenz                                           | Erfassu<br>Giri Bis<br>Giri Bis<br>Bis<br>Bis      | ngskenze   |   |
| Nicht zugeordnet     Setzen Sie Filte     Setzen Sie Filte     Filter - Solte 1     Lieferant     RZ.Nummer     Rechnungsbetrag     Kommission*     MWST von     Valutatage von | BALI                                    | nd gezelek die zu bearbeitenden Po<br>Ust-ID Nr.*<br>Rechnungsnummer*<br>Bis<br>Vorkandene in der F-liste P<br>Bis<br>Bis                                                                                                    | sten zu selektiere  | Filter - Solte 2 ZR. Nummer (Filial Rechnungsdatum Erfasst am von 12.08.2019 Konditionskenz Anzahl nicht bestä                         | Erfassu<br>Gill Bis<br>Bis<br>Bis<br>Bis<br>Bis    | ngskenze   |   |
| Nicht zugeordnet<br>Setzen Sie Filte<br>Filter - Seite 1<br>Lieferant<br>RZ-Nummer<br>Rechnungsbetrag<br>Kommission*<br>MWST von<br>Valutatage von                              | BALI                                    | ed gezheit die zu bearbeitenden Po<br>Ust. 10 Nr.*<br>Rechnanganamme*<br>Bis<br>Worhandens in der F. Ista P<br>Bis<br>Bis                                                                                                    | sten zu selektiere  | Filter - Selts 2 ZR. Nummer (Filial Rechnungsdatum Erfasst am von 12.08.2019 Konditionskennz Anzahl nicht bestä                        | Erfassu<br>Bin<br>Bin<br>Bin<br>Bin<br>Bin<br>Bin  | ngekonze   |   |
| Nicht zugeordaet<br>Sezen Sie Pitro<br>Fiter - Sche 1<br>Lieferant<br>RZ-Nummer<br>Rechnungsbetrag<br>Kommission*<br>MWST von<br>Valutatage von                                 | BALI                                    | ed gezielt die zu bearbeitenden Po<br>Ust. JD Nr.*<br>Rechnangenammer<br>Bis<br>Vorhandens in der F ätta P<br>Bis<br>Bis                                                                                                    | sten zu selektiere  | Filter - Solte 2 ZR. Nummer (Fillal Erfasst an von 20.0219 Konditionskensz Anzahl nicht bestä                                          | Erfassu<br>Gor Bis<br>Bis<br>Bis<br>Bis<br>Bis     | ngukenze   |   |
| Nicht zugeordaet<br>Setzen Sie Filte<br>Filter - Sole 1<br>Lieferant<br>RZ-Nummer<br>Rechnungsbetrag<br>MWST von<br>Valutatage von                                              | BALI                                    | ed gezieht die zu bearbeitenden Po<br>Ust-LO Nr.*<br>Bie<br>Bie<br>Die<br>Bie<br>Bie<br>Bie<br>Bie<br>Bie<br>Bie<br>Bie<br>Bie<br>Bie<br>B                                                                                                    | stes zu selektiere  | Filter - Solte 2<br>ZR Automore (Filal<br>Rechnungsdatum<br>Franst an von<br>12.00.2019<br>Konditionskennz<br>Anzahl nicht bestä<br>20 | Erfassu<br>Gair<br>Bis<br>Bis<br>Bis<br>Bis<br>Bis | ngikantzi. |   |

Klicken Sie auf das Kontrollkästchen Zugeordnete Posten <u>mit</u> Auftragspositionsrechnung.

| nee briticitung ^       |                       |                      |                       |           | _              |                                                              |                             |             |              |      |
|-------------------------|-----------------------|----------------------|-----------------------|-----------|----------------|--------------------------------------------------------------|-----------------------------|-------------|--------------|------|
| Posten bearbeite        | n Gerald Lehmann      |                      |                       |           |                | Suchen (Alt+s)                                               | ক                           |             |              | ŧ.   |
| V <. 🐚 🚥                | ŵ٧                    |                      |                       |           |                |                                                              |                             |             | MÖBELPILOT   |      |
| Zugeoranete Posten onne | Auttragspositionsrect | inung                |                       |           |                |                                                              |                             |             |              |      |
| Nicht zugeordnete Po    | sten                  |                      |                       |           |                |                                                              |                             |             |              |      |
| Setzen Sie Filter ein   | um schnell und geziel | t die zu bearbeitend | en Posten zu selektie | eren.     |                |                                                              |                             |             |              | -    |
| Filter - Seite 1        |                       |                      |                       | Fite      | - Seite 2      |                                                              |                             |             |              |      |
| Lieferant BA            | u 🔽 🛛                 | stID-Nr.*            |                       | ZR-N      | ummer (Fillal  |                                                              | Erfassungskenn              | ze          |              | _    |
| RZ-Nummer               | R                     | echnungsnummer*      |                       | Rech      | nungsdatum     | 07                                                           | Bis                         |             | 1550         |      |
| Rechnungsbetrag         | 8                     | is                   |                       | Erfas     | st am von      | (C)                                                          | Bis                         |             | (65)         |      |
| Kommission*             | v                     | orhandene in der F-I | iste Posten ausschli  | 12.0      | 8.2019         |                                                              |                             |             |              |      |
| MWST von                | 8                     | is                   |                       | Kond      | litionskennz   |                                                              | Bis                         |             |              |      |
| Valutatage von          | 8                     | is                   |                       | Anza      | hl nicht bestä |                                                              | Bis                         |             |              |      |
|                         | Filter anwen          | den Filter zurück    | setzen                |           |                |                                                              |                             |             |              |      |
| × 7 7                   |                       |                      |                       |           | (Aufb          | Zugeordnete Por<br>Auftragspositionsr<br>ereitungsdatum 21.0 | echnung<br>2 2020 15:39:13) |             |              |      |
| # Status                | RZNummer              | Auftragsinformation  | Rechnungsnummer       | Lieferant | Rechnungsdatu  | m Rechnungsbetrag                                            | ZR-Nummer (Filialen)        | Skonto-Satz | Skonto-Betra | ag S |
| 1 Einer Rechnung        | ugeordnet 6009352687  | 503861 - Endrulat    | 671657                | BALI      | 29.01.2020     | 949.62                                                       | (1,2,3)                     | 5.00        | 47.4         | 48   |
| 2 Einer Rechnung :      | ugeordnet 6009352695  | 504057 - Lohrenz     | 671658                | BALI      | 29.01.2020     | 874.65                                                       | (1,2,3)                     | 5.00        | 43.7         | 73   |
| 3 Einer Rechnung :      | ugeordnet 6009352709  | 504100 - Friederes   | 671659                | BALI      | 29.01.2020     | 973.42                                                       | (1,2,3)                     | 5.00        | 48.0         | 67   |
| 4 Einer Rechnung        | ugeordnet 6009352717  | 504114 - Krein-Menke | 671660                | BALI      | 29.01.2020     | 874.65                                                       | (1,2,3)                     | 5.00        | 43.7         | 73   |
| <                       |                       |                      |                       |           |                |                                                              |                             |             |              |      |

Klicken Sie in der Zeile 1 auf den Hyperlink *Einer Rechnung zugeordnet*.

| ente Einrichtung X               | /csp/mese2019/BEWIDATA.mainFrame.cls                           | _                          |           |                | ✓ C Suchen                                                   |                                          |             | ₽• <b>n</b> ★ |
|----------------------------------|----------------------------------------------------------------|----------------------------|-----------|----------------|--------------------------------------------------------------|------------------------------------------|-------------|---------------|
| Posten bearbe                    | iten Gerald Lehmann                                            |                            |           | 5              | uchen (Alt+s)                                                | •                                        |             |               |
| V < 🕅                            | a N                                                            |                            |           |                |                                                              |                                          |             | NOBELPILOT    |
| Zugeoranete Posten o             | nne Aurtragspositionsrectinung                                 | _                          |           |                |                                                              |                                          |             |               |
| Setzen Sie Filter                |                                                                |                            |           |                |                                                              |                                          |             |               |
| Filter - Selte 1                 |                                                                |                            | Fite      | - Seite 2      |                                                              |                                          |             |               |
| Lieferant                        | BALI Ust-ID-Nr.*                                               |                            | ZR-N      | ummer (Filial  |                                                              | Erfassungskenn                           | ze          |               |
| RZ-Nummer                        | Rechnungsnur                                                   | nmer*                      | Rech      | nungsdatum     | 00                                                           | Bis                                      |             | 160           |
| Rechnungsbetrag                  | Bis                                                            |                            | Erfas     | st am von      | 07                                                           | Bis                                      |             | 160           |
| Kommission*                      | Vorhandene in                                                  | der F-liste Posten ausschl | 12.0      | 3.2019         |                                                              |                                          |             | _             |
| MWST von<br>Valutatage von       | Wahleri Sie eine Aktion aus:                                   |                            | Kond      | itionskennz    |                                                              | Bis<br>Bis                               |             |               |
|                                  |                                                                |                            |           |                |                                                              |                                          |             |               |
|                                  |                                                                | rücksetzen                 |           |                |                                                              |                                          |             |               |
| x 7                              | Suche Auftragspositionen<br>Ordne Auftragspositionsrechnung zu |                            |           | (Aufbere       | Zugeordnete Pos<br>Auftragspositionsre<br>itungsdatum : 21.0 | sten mit<br>echnung<br>22 2020 15:39:13) |             |               |
| 🗌 # Status                       | Protokoli Anzeigen                                             | ion Rechnungsnummer        | Lieferant | Rechnungsdatum | Rechnungsbetrag                                              | ZR-Nummer (Filialen)                     | Skonto-Satz | Skonto-Betrag |
| <ul> <li>Einer Rechno</li> </ul> | Abbrechen                                                      | 671657                     | BALI      | 29.01.2020     | 949.62                                                       | (1,2,3)                                  | 5.00        | 47.48         |
| 2 Einer Rechno                   |                                                                | 671658                     | BALI      | 29.01.2020     | 874.65                                                       | (1,2,3)                                  | 5.00        | 43.73         |
| 3 Einer Rechne                   | ing zugeordner 6009352709 504100 - Fried                       | eres 671659                | BALI      | 29.01.2020     | 973.42                                                       | (1,2,3)                                  | 5.00        | 48.67         |
| 4 Einer Rechno                   | ing zugeordner 6009352717 504114 - Krein                       | -Menke 671660              | BALI      | 29.01.2020     | 874.65                                                       | (1,2,3)                                  | 5.00        | 43.73         |
|                                  |                                                                |                            |           |                |                                                              |                                          |             |               |

Klicken Sie auf den Hyperlink Rechnung anzeigen.

| Ambiente Einschtung                         | * C Suchen                                                                            | <u> </u>    |
|---------------------------------------------|---------------------------------------------------------------------------------------|-------------|
| Erfassen Eingangsrechnung Gerald Lehn       | ann Suchen (Alte) 😨                                                                   | MOBILIFICIT |
| Rechnungskopf Zahlungsparameter Prüfung Z   | uordnung                                                                              |             |
| Rechnung/Gutschrift-Nr.                     | 671657                                                                                |             |
| Rechnungsdatum                              | 29.01.2020                                                                            |             |
| Belegart                                    | Int. Rechnungsnummer  Itionen ausbienden Positionen der let 180 Tagen berücksichtigen |             |
| Zentralregulierung                          |                                                                                       |             |
| RZ-Nummer 6009352687 Vorgabe für B-Lis      | Ite JA Rechnuzza DB-Liste Vorgabe nicht automatisch                                   |             |
| Selbstgutschrift/-belastung Betr EUR        | Selbstgutschrift/-belastung Betr EUR                                                  |             |
| Begründung                                  | Chne Skontoabzug                                                                      |             |
| Begrundung                                  | Gautschimtsnit, des Lieferänten                                                       |             |
| 1 M No Collector deshall / Collectories and |                                                                                       |             |

Klicken Sie auf die vertikale Bildlaufleiste.

| nte Einrichtung                            | × 🗋                    |         |         |            |               |                    |                              |                      |            |
|--------------------------------------------|------------------------|---------|---------|------------|---------------|--------------------|------------------------------|----------------------|------------|
| Erfasse                                    | n Eingangsre           | echn    | ung     | Gerald Lo  | hmann         |                    | Sud                          | hen (Alt+s)          |            |
| V                                          | 1 🚺 🗊 ?                | ←,      | Q -     | • «        | < > :         | » 尾 🖆 🌹            | D 🚺 🖬                        |                      | MÖBELPILOT |
| Rechnungs                                  | kopf Zahlungsp         | aramete | ar Pi   | rüfung     | Zuordnung     |                    |                              |                      |            |
| D                                          |                        |         |         |            |               |                    | wandskonto una kostens       | one autorit: erritra |            |
| Ducindingsti                               | 241                    |         |         |            |               | 1000122010         |                              |                      |            |
| Zahl                                       |                        |         |         |            |               |                    |                              |                      |            |
|                                            |                        |         |         |            |               |                    |                              |                      |            |
| Skonto % i                                 | ici. Sofortbonus       |         | _       |            | 5,00          |                    |                              |                      |            |
| Skontotage                                 |                        |         |         |            | 30 M          | vettotage          |                              | 45                   |            |
| Skontobetr                                 | ag                     | EUF     | t.      |            | 47,48         | /st.Betr.Skonto    | EUR                          | 7,58                 |            |
|                                            |                        |         |         |            |               |                    |                              |                      |            |
| PROXESS                                    | -Dokument verknupte    | n       |         |            |               |                    |                              |                      |            |
| - Git f                                    | ür nicht ZR-regulierte | Rechnu  | ingen   |            |               |                    |                              |                      |            |
| Fälligkeitsd                               | atum                   |         |         |            | (60)          |                    |                              |                      |            |
| echnungs                                   | ositionen              |         |         |            |               |                    |                              |                      |            |
| uttrag (Fil)                               | Kunde/Lieferant        | Projekt | Pos.    | Bezeichnu  | ing           | Pos.Preis (abz. Sk | onto) / ER-Preis (vor Skonto | WE-Info              |            |
| 03061 (2)                                  | Endrulat               |         | 1       | Funktionss | ofa Bergamo   |                    | 758,1                        | 0 / 798,00           |            |
|                                            |                        |         |         |            | Gesamt        | ment               |                              | /80,00               |            |
|                                            | 100                    |         |         |            |               |                    |                              |                      |            |
| mene Aurtr                                 | Kunde/Lieferant        |         | Projekt | Pos.       | Bezeichnun    | 0                  | Pos.Preis (abz. Skonto)      | WE-Info              |            |
| uttrag (Fil)                               |                        |         |         | 2          | Funktionsso   | fa Larissa         |                              | 779,51               |            |
| frene Aurtr<br>Auftreg (Fil)<br>503285 (2) | Merta                  |         |         |            | Warehouse and | da Martin          |                              | 608.35               |            |
| 503285 (2)<br>504057 (2)                   | Lohrenz                |         |         | 1          | PUNESONSSO    | na manga           |                              | 6090,203             |            |
| 503285 (2)<br>504057 (2)<br>504100 (2)     | Lohrenz<br>Friederes   |         |         | 1          | Funktionsso   | da Bergamo         |                              | 777,10               |            |

Führen Sie in der Rubrik **Rechnungspositionen** einen Doppelklick auf die Auftragsnummer **503861 (2)** aus.

| Erlassen Auftragspositionsrechnung exeret Laware<br>Verlangendem Prüherg<br>Auftragsnummer<br>Beschnungsschwergefülg, sohl engelefiel<br>Rechnungsteilen Verlange<br>Rechnungsteilen Verlange<br>Rechnungsteilen Ver                                                                                               | Conten (Altri)                                                                                                    |
|----------------------------------------------------------------------------------------------------|----------------------------------------------------------------------------------------------------|
| Image: Second Second                                                                                                    | 1         1           1         1           1         1           1         1           1         1           1         1           1         1           1         1           1         1           1         1           1         1           1         1           1         1           1         1           1         1           1         1           1         1           1         1           1         1           1         1           1         1           1         1           1         1           1         1           1         1           1         1           1         1           1         1           1         1           1         1           1         1           1         1           1         1           1         1           1         1           1         1                                                                                                              |
| Dichengolation Profiling Auftragonammer Boss Uniferant Exels Profiling Profiling Profi                                                                                                    | M 2 )<br>a 74272-00113 / <u>AU72-</u><br>OU13 / Putformsofa, Bergamo<br>→ Auftragops. :<br>BALI<br>BALI<br>More Kark. 303 (200.13)<br>Auftragop. 2010<br>Auftragop. 2010<br>Data Social (2010)<br>Data Social (2010)<br>Data Social (201 |
| Auftralantimeter bodel (Endow)<br>Eds. 1 (Pusitionsof<br>Factor 1 (Pusitionsof<br>Page Aument Roettor 2<br>Rechningstraumeter 2<br>Page Aument Roettor 2<br>Rechningstraumeter 1<br>Megerenteter 1<br>Megerent | 12) 7.4722- 0013 / 44724 0013 / 44724 0013 / 44784000004 Bergamo 0.4487840000 : 10 00 00 00 00 00 00 00 00 00 00 00 00                                                                                                    |
| Linterative Figure 1 Mergenetic Constraints of the Constraint of the Constraint of t                                                                                                    | BALI         Pos Kalk-200, 13 (300, 13)           Auth Kalk, 300, 13 (300, 13)         Solid Kalk, 300, 13 (300, 15)           Solid Holk, 205, 60 – Letheratory ER                                                                                                    |
| Position let sold assisteriorigitality, sold assignment<br>Rg Nummer Knedlor 2 Rectinuing office<br>Rectinuing adaption<br>Rectinuing adaption<br>Rectinuing adaptio                                                             |                                                                                                    |
| Rectinungsdatum 2 Rectinung ohne 2 Rectinungsdatum 29 01.2020                                                                                                    |                                                                                                    |
| Rechnungsmenge 1 Mengeneinheit                                                                                                    | Mengenbezug                                                                                                    |
| Gesamtbetrag zur autom. Prüf EUR EK-Preise in Tell                                                                                                    | en anpassen                                                                                                    |
| Einzel-Basispreis EUR                                                                                                    | (20100) ×                                                                                                    |
| Basis-EK-Preis EUR                                                                                                    |                                                                                                    |